## Printer Configuration in Mac

1. Select "System Preferences" and "Printers & Scanners"

|                   | <>                        |            | System Pr             | references           | (                      | Q Search        | 8             |
|-------------------|---------------------------|------------|-----------------------|----------------------|------------------------|-----------------|---------------|
| General           | Desktop &<br>Screen Saver | Dock       | Mission<br>Control    | Language<br>& Region | Security<br>& Privacy  | Spotlight       | Notifications |
| Displays          | Energy<br>Saver           | Keyboard   | Mouse                 | Trackpad             | Printers &<br>Scanners | Sound           |               |
| iCloud            | Internet<br>Accounts      | Extensions | Network               | Bluetooth            | Sharing                |                 |               |
| Users &<br>Groups | Parental<br>Controls      | App Store  | Dictation<br>& Speech | Date & Time          | Startup<br>Disk        | Time<br>Machine | Accessibility |
| Flash Player      | FUSE                      | Java       | Tuxera NTFS           |                      |                        |                 |               |

## 2. Select "+" to add printer

| $\bullet \bullet \circ \checkmark $                                                                                                    | Printers & Scanners                                                                                       | Q. Search           |
|----------------------------------------------------------------------------------------------------|----------------------------------------------------------------------------------------------------|---------------------|
| Printers   172.16.10.42   Idle, Last Used   172.16.10.43   Idle   Idle | IT2.16.10.42<br>Open Print Que<br>Options & Suppl<br>Location:<br>Kind: SHARP MX-B201D PF<br>Status: Idle | ue<br>ies<br>2D     |
| + -                                                                                                    | Default printer: Last Printer Used                                                                        | Sharing Preferences |

## 3. Select IP tab and add printer IP address

|              | A                                                                                                    | dd       |  |  |  |  |
|--------------|----------------------------------------------------------------------------------------------------|----------|--|--|--|--|
|              | <b>_</b>                                                                                                    | Q Search |  |  |  |  |
| Default IP V | Vindows                                                                                                    | Search   |  |  |  |  |
|              |                                                                                                    |          |  |  |  |  |
| Address:     | xx.xx.xx                                                                                                    |          |  |  |  |  |
|              | Invalid or incomplete address.                                                                                      |          |  |  |  |  |
| Protocol:    | Internet Printing Protocol - IPP                                                                                    |          |  |  |  |  |
| Queue:       |                                                                                                    |          |  |  |  |  |
|              | Leave blank for default queue.                                                                                      |          |  |  |  |  |
|              |                                                                                                    |          |  |  |  |  |
|              |                                                                                                    |          |  |  |  |  |
| Name:        | printer name                                                                                                    |          |  |  |  |  |
| 1 11 1       |                                                                                                    |          |  |  |  |  |
| Location:    |                                                                                                    |          |  |  |  |  |
| Use:         | Generic PostScript Printer                                                                                          |          |  |  |  |  |
|              | The selected printer software isn't from the manufacturer and may not let you use all the features of your printer. |          |  |  |  |  |
|              |                                                                                                    |          |  |  |  |  |
|              |                                                                                                    | Add      |  |  |  |  |
|              |                                                                                                    |          |  |  |  |  |

Add printer IP address of the corresponding floor only where your system is placed.